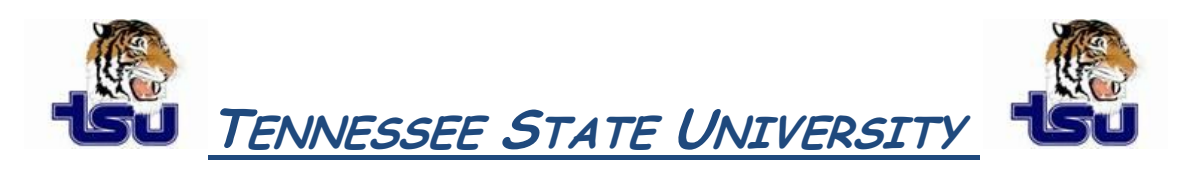

## COMPUTER TIPS AND TRICKS

## Productivity Tip

Have you ever wondered how can I insert a header or footer or both into a Microsoft Word document?

## Create the same header or footer for each page

- 1. On the View menu, click Header and Footer to open the header or footer area on a page.
- 2. To create a header, enter text or graphics in the header area.
- To create a footer click Switch Between Header and Footer on the Header and Footer toolbar to move to the footer area, and then enter text or graphics.
  Note: If necessary, format text by using buttons on the Formatting toolbar.
- 4. When you finish, click **Close** on the **Header and Footer** toolbar.